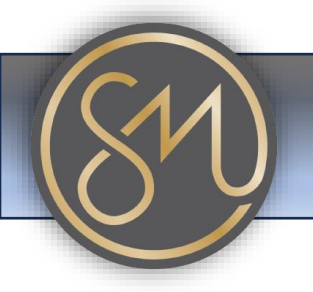

**SM** Communications

# **Changing The Ringtone**

#### 1. Access the Phone Menu:

• On your Grandstream phone, navigate to the menu. This is usually done by pressing the "Menu" button on the phone's keypad.

## 2. Navigate to Settings:

• Within the menu, you should see an option for "Settings" or something similar. Use the navigation buttons on the phone to select this option.

## 3. Select Tone Settings:

Within the Settings menu, look for an option labelled "Tone Settings,"
"Ringtone Settings," or something similar. Again, use the navigation buttons to select this option.

## 4. Choose Incoming Call Ringtone:

- Within the Tone Settings menu, you'll typically find options to change the ringtone for various events, including incoming calls.
- $\circ$  Select the option to change the ringtone for incoming calls.

## 5. Select New Ringtone:

- Depending on your phone model and firmware version, you may be presented with a list of pre-installed ringtones or an option to select a custom ringtone.
- Use the navigation buttons to browse through the available options and select the one you prefer.

#### 6. Save Changes:

• After selecting the new ringtone, there should be an option to save your changes. Select this option to confirm your selection.

#### 7. **Test**:

• Make a test call to your Grandstream phone to ensure that the new ringtone is working as expected.

Please note that the exact steps may vary slightly depending on the model of your Grandstream phone and the firmware version it's running.